# Channel Access Security Lab

#### John Sinclair

#### **ORNL/SNS**

sinclairjw@ornl.gov

January 2019

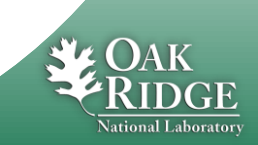

Managed by UT-Battelle for the Department of Energy

### **Procedure**

#### Summary

- Build and run the IOC application
- Note that there are no restrictions on modifying one:limit
- Reconfigure IOC application with access security, rebuild and run
- Note that only user "expert" may modify the above PV when security is enabled
- Disable access security and verify no restrictions

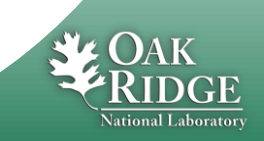

## **Details (1/4)**

- Open three terminal windows
- Window 1 build and run the IOC application
  - cd /home/training/epics-train/jwsExamples/caSecurity
  - make
  - cd iocBoot/iocasExample1
  - chmod +x st.cmd
  - ./st.cmd
- Window 2 modify one:limit
  - caput one:limit 5
  - Note that write access succeeds
  - caget one:limit
- Window 3 used later

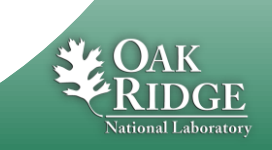

## Details (2/4)

### - Window 1 - reconfigure IOC with access security

- exit
- cd ../..
- Edit the following files and uncomment related content
  - search for ACC SECURITY
    - asExample1App/Db/one.db 5 lines
    - iocBoot/iocasExample1/st.cmd 2
- make clean uninstall
- make

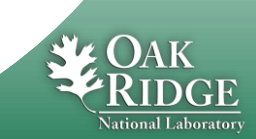

## **Details (3/4)**

#### - Window 1 - start the IOC application

- cd iocBoot/iocasExample1
- ./st.cmd
- Window 2 attempt to modify one:limit
  - caput one:limit 5
  - Note that write access fails
  - caget one:limit
- Window 3 modify as user "expert"
  - sudo –s
  - su -l expert
  - caput one:limit 5
  - Note that write access succeeds
  - caget one:limit

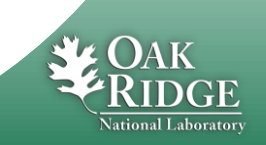

### **Details (4/4)**

- Window 2 disable access security the write PV
  - caput one: accessState "Disabled"
  - caput one:limit 5
  - Note that write access now succeeds
  - caget one:limit

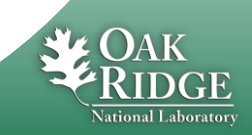